# Postup pro aktivaci virtuální karty MultiSport

 Stažení aplikace My MultiSport na platformách <u>Google Play</u> a <u>App Store</u> dle typu Vašeho telefonu

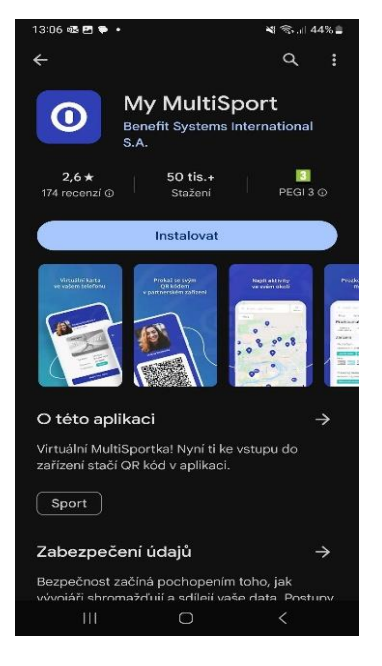

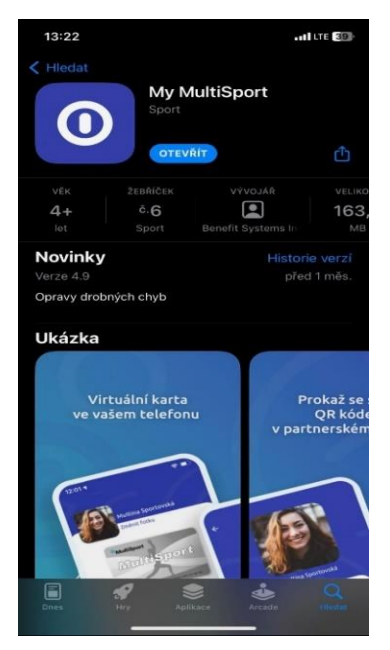

2. Otevření aplikace na Vašem zařízení a představení úvodních informací o virtuální kartě

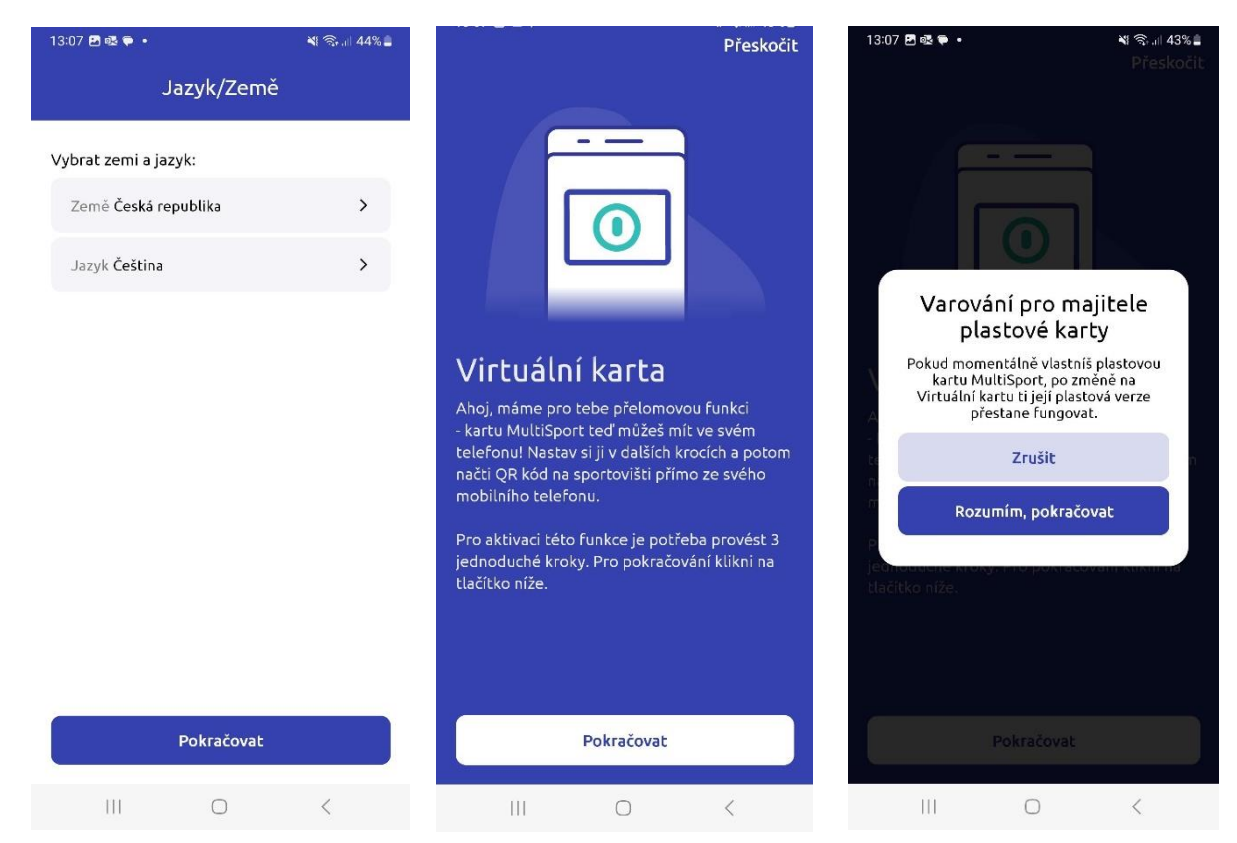

### 3. Vytvoření účtu/Přihlášení

- Pokud ještě nemáte účet v My Multisport, tak je potřeba ho nejdříve vytvořit,
- nejprve vyplňte jméno, příjmení a číslo své karty MultiSport,
- poté zadejte svůj e-mail a zvolte si heslo.

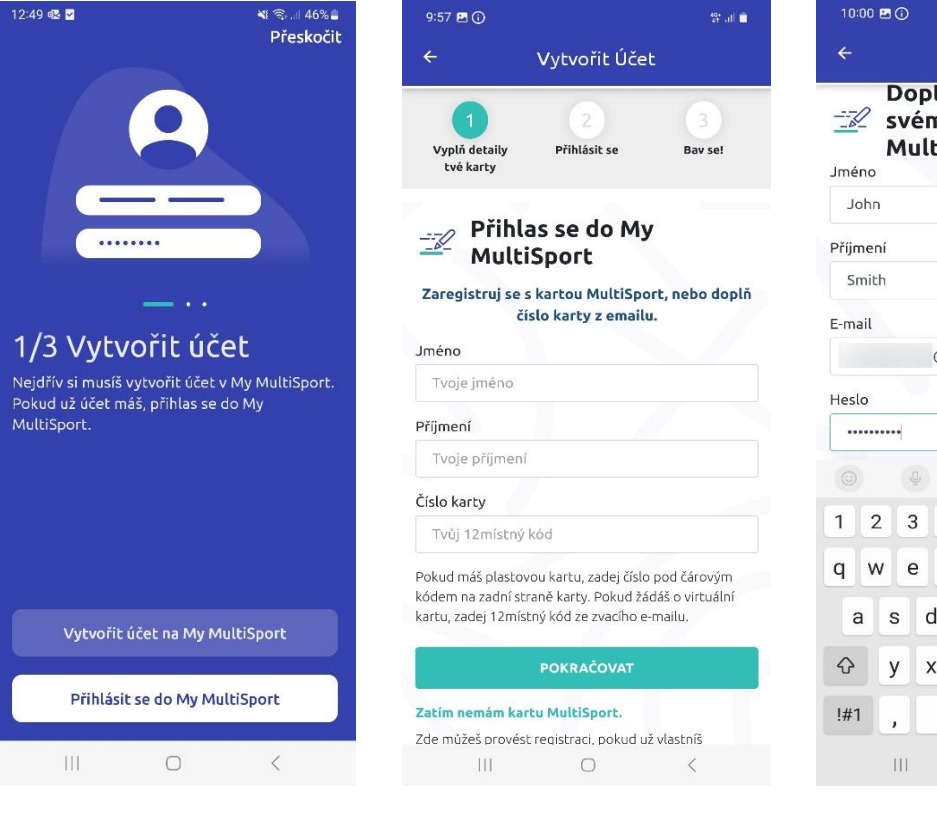

|                                                                | 00 🖪  | 0   |     |     |      |     |     |   | all 🗇        |  |
|----------------------------------------------------------------|-------|-----|-----|-----|------|-----|-----|---|--------------|--|
| ← Vytvořit Účet                                                |       |     |     |     |      |     |     |   |              |  |
| Doplň informace ke<br>Z svému účtu   My<br>MultiSport<br>Jméno |       |     |     |     |      |     |     |   |              |  |
| JC                                                             | ohn   |     |     |     |      |     |     |   |              |  |
| Příjn                                                          | není  |     |     |     |      |     |     |   |              |  |
| Sr                                                             | nith  |     |     |     |      |     |     |   |              |  |
| E-ma                                                           | ail   |     |     |     |      |     |     |   |              |  |
| @gmail.com                                                     |       |     |     |     |      |     |     |   |              |  |
| Hesl                                                           | .0    |     |     |     |      |     |     |   |              |  |
| ••                                                             | ••••• | •   |     |     |      |     |     |   | *            |  |
|                                                                |       | Q   |     | \$  |      |     |     |   | *            |  |
| 1                                                              | 2     | 3   | 4   | 5   | 6    | 7   | 8   | 9 | 0            |  |
| q                                                              | w     | е   | r   | t   | z    | u   | i   | 0 | р            |  |
| ć                                                              | as    | s c | 1   | fç  | g l  | n j | i I | < | 1            |  |
| $\diamond$                                                     | У     | / > | ( ( |     | / 1  | n c | n r | n | $\bigotimes$ |  |
| !#1                                                            | Ι,    |     |     | Češ | tina |     |     |   | Další        |  |
|                                                                |       |     |     | (   | C    |     | ~   | / | 1001         |  |
|                                                                |       |     |     |     |      |     |     |   |              |  |

## 4. Přihlášení do svého účtu v My MultiSport

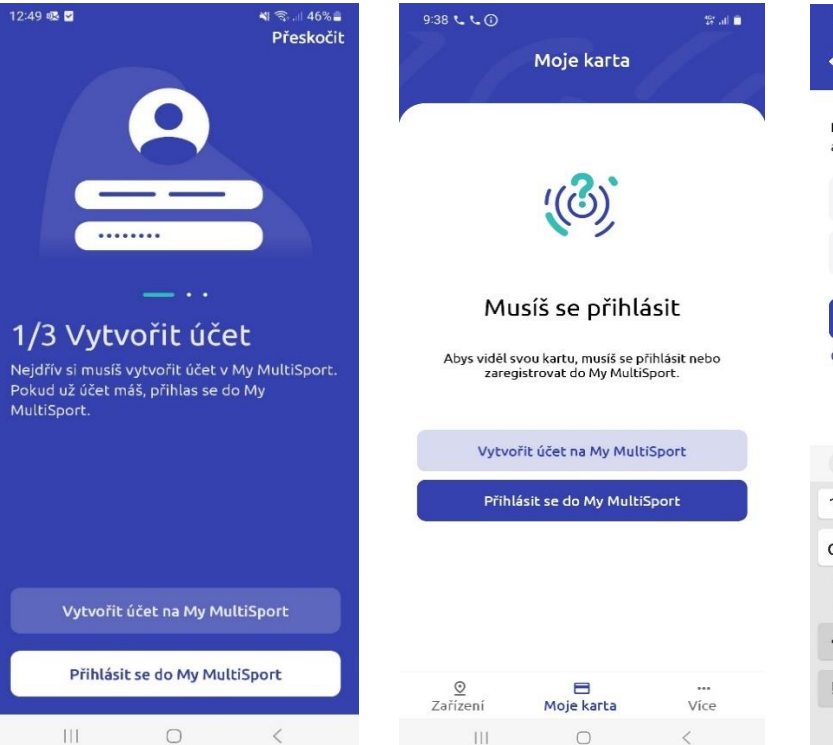

| 11:09 🖻                                                      | 40-<br>17 | 197 all 🖨    |   |               |       |  |  |  |  |  |
|--------------------------------------------------------------|-----------|--------------|---|---------------|-------|--|--|--|--|--|
| ←                                                            |           | Přihlásit se |   |               |       |  |  |  |  |  |
| Pro pokračování vyplň své svou e-mailovou<br>adresu a heslo. |           |              |   |               |       |  |  |  |  |  |
| E-ma                                                         | i.        |              |   |               |       |  |  |  |  |  |
| Heslo                                                        | i -       |              |   | *             | ~     |  |  |  |  |  |
| Přihlásit se                                                 |           |              |   |               |       |  |  |  |  |  |
| Obnovi                                                       | t heslo   |              |   |               |       |  |  |  |  |  |
|                                                              |           |              |   |               |       |  |  |  |  |  |
|                                                              | Ō         | ŝ            | Q | <b>B</b>      | *     |  |  |  |  |  |
|                                                              | 10.00     |              |   | (1.24) (1.14) | 1.5.1 |  |  |  |  |  |

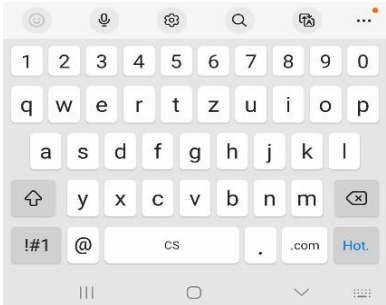

### 5. Přidání telefonního čísla

- Vyplňte své telefonní číslo, kam obdržíte kód pro ověření,
- vložte kód z SMS a potvrďte ho.

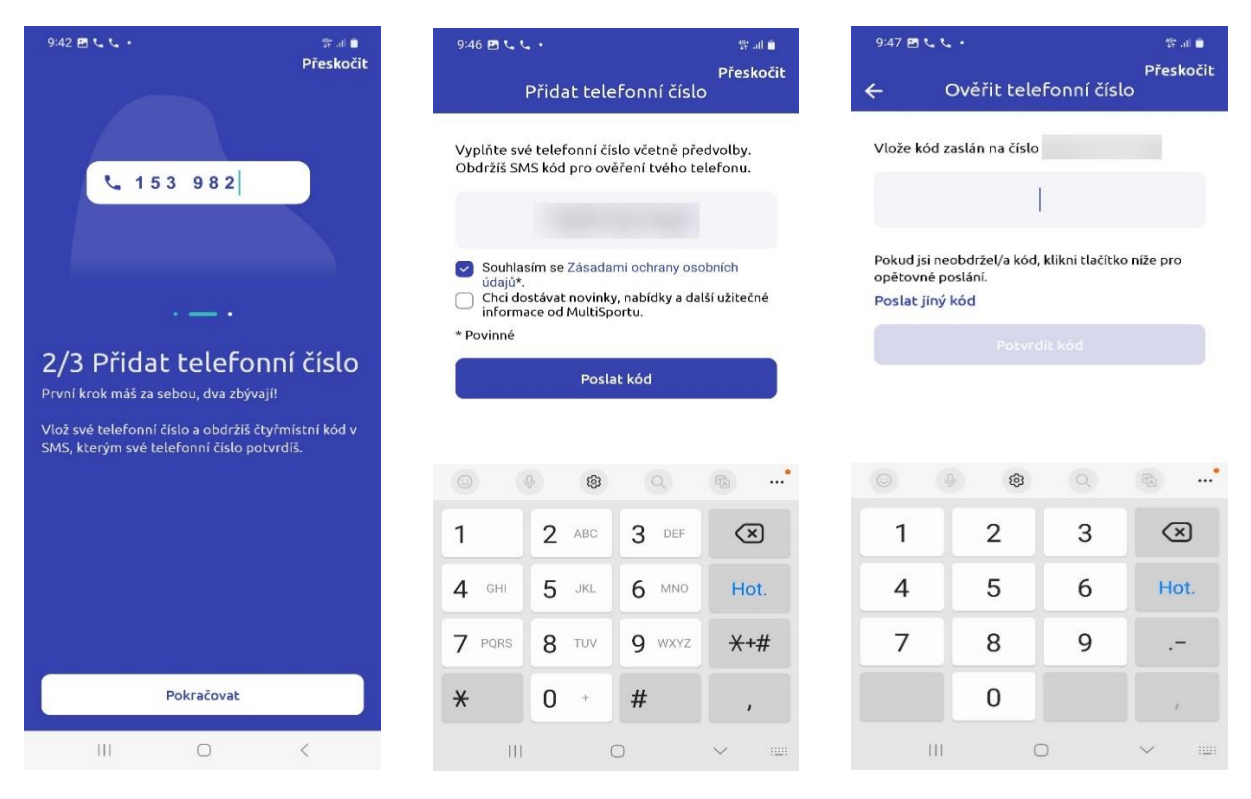

- 6. Přidání fotografie 1/2
  - Vyberte fotku z telefonu nebo si pořiďte novou,
  - tvář musí zabírat 25 až 60 % fotografie, v případě nevyhovující fotky vyberte jinou.

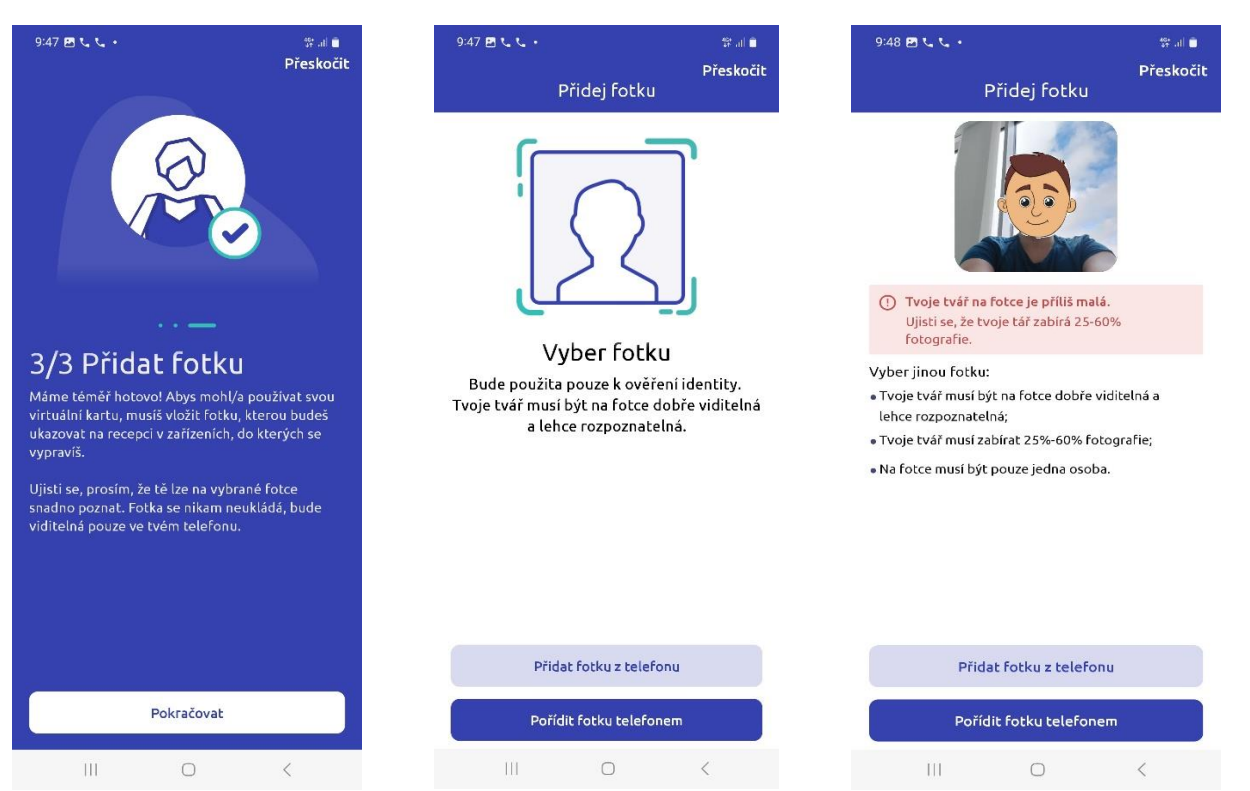

## 7. Přidání fotografie 2/2

- Po vybrání nové fotografie klikněte na ověřit fotku,
- po ověření fotky tuto volbu uložte a dokončete celý proces.

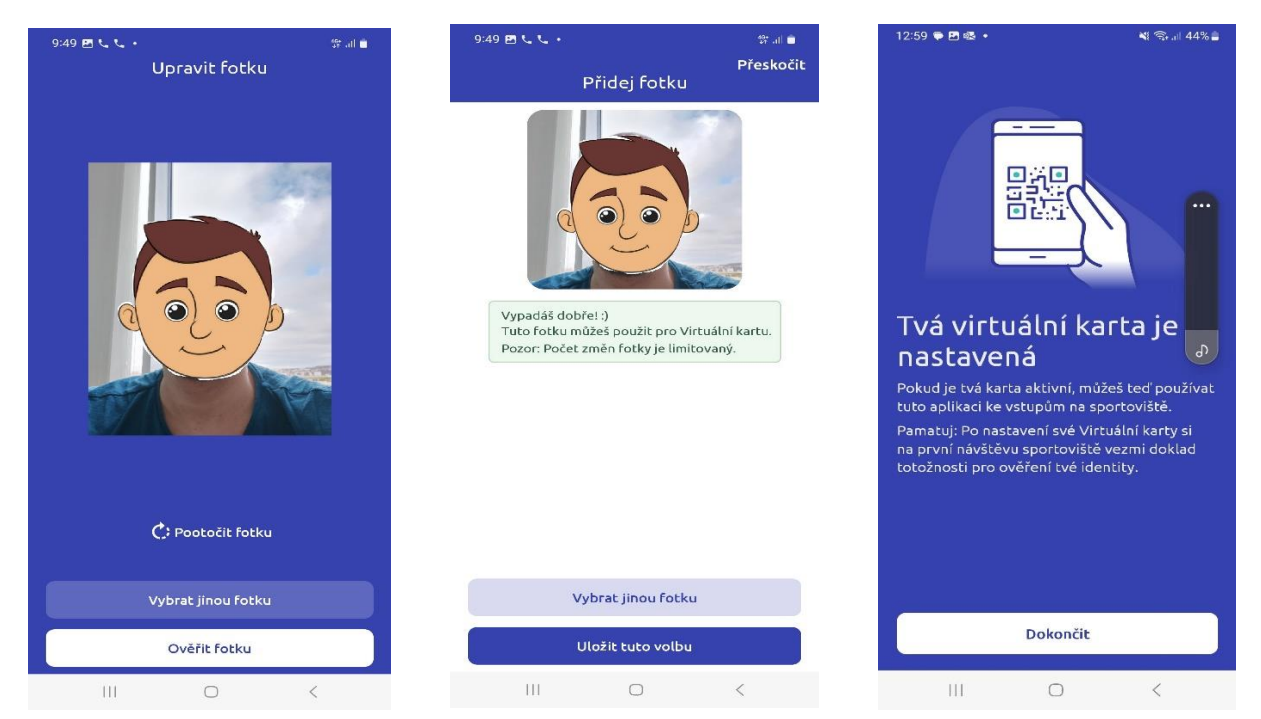

- 8. Načtení virtuální karty na sportovišti
  - Kliknout na záložku moje karta,
  - při návštěvě prvního sportoviště po aktivaci virtuální karty budete požádáni o předložení dokladu totožnosti,
  - po načtení své karty obsluha recepce naskenuje QR kód.

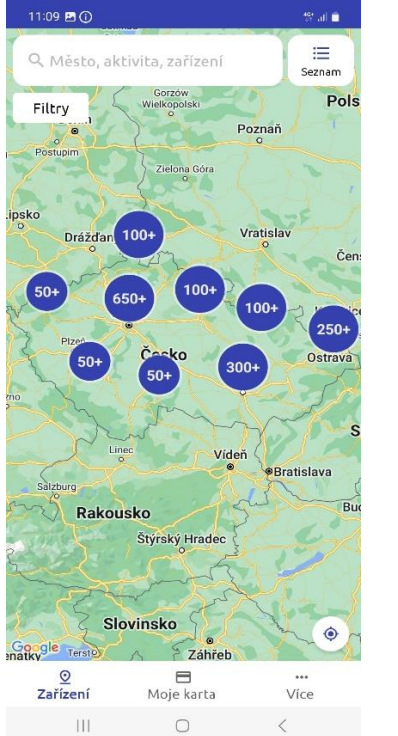

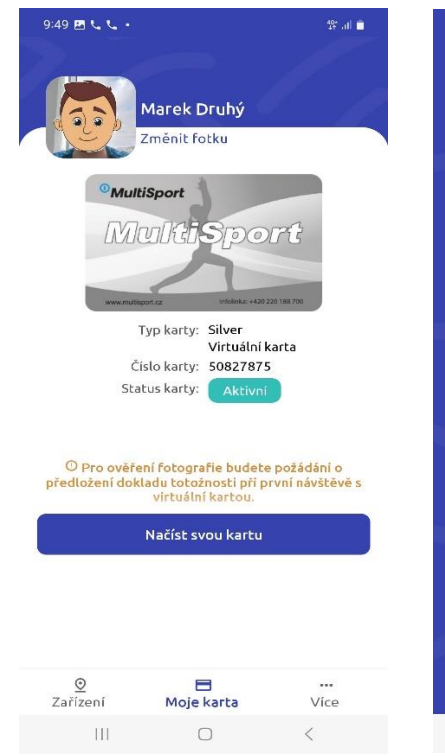

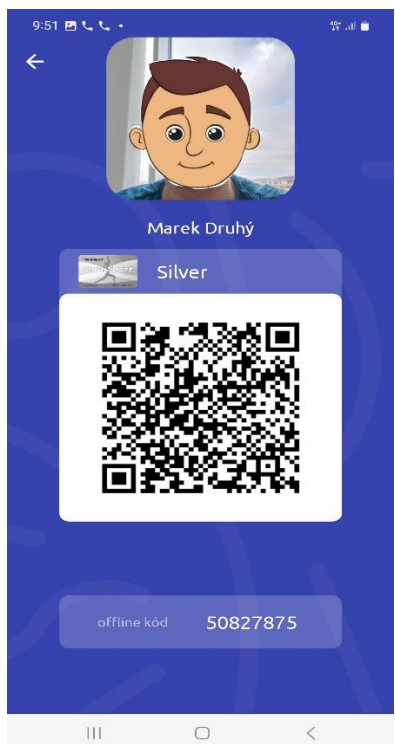